# **H-Class**<sup>™</sup>

# Cutter Option

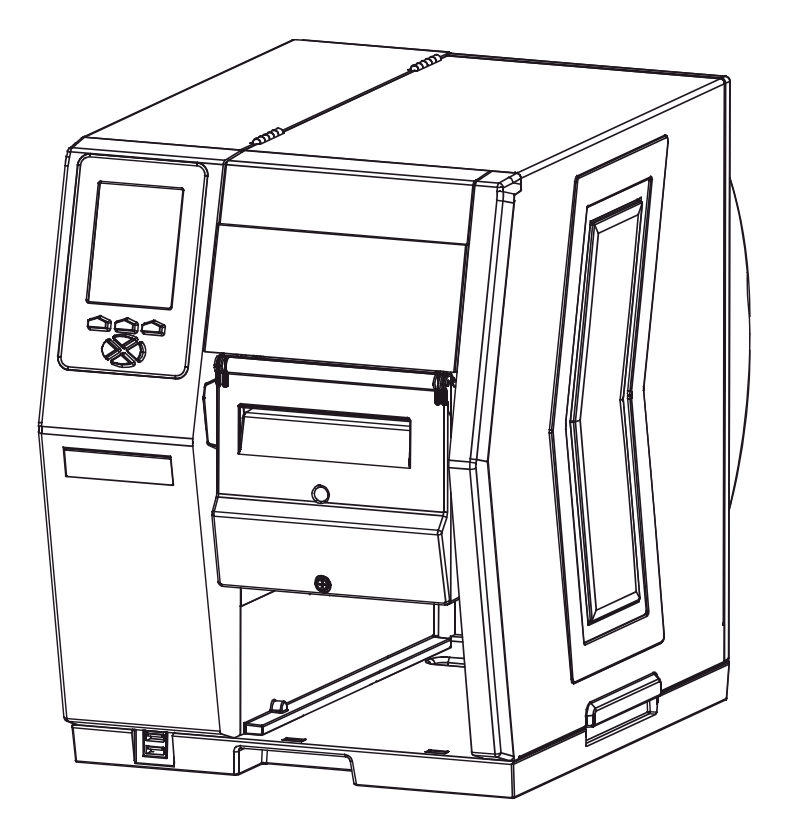

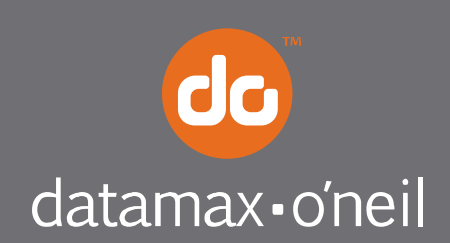

right by our customers.

### Overview

This document describes the contents, installation, and use of the Cutter option for the H-Class printer. After verifying the contents of the kit and the tools needed, follow the steps below to install and begin using the cutter. A maintenance procedure and a parts list are also included, so keep this documentation for future reference.

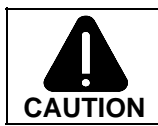

For your safety and to avoid equipment damage, always turn 'Off' power and unplug the printer's power cord before beginning this installation and when performing service.

#### Contents of the Cutter Kit

This kit contains the following item:

Cutter Assembly

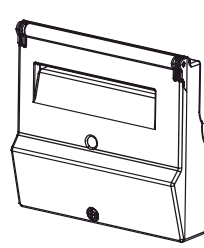

#### **Tools Required**

To install this option, you will need a standard screwdriver (and to perform maintenance, you will need a Philips screwdriver).

#### Step 1: Preparing the Printer

A) Turn 'Off' the Power Switch and unplug the power cord from the AC Receptacle.

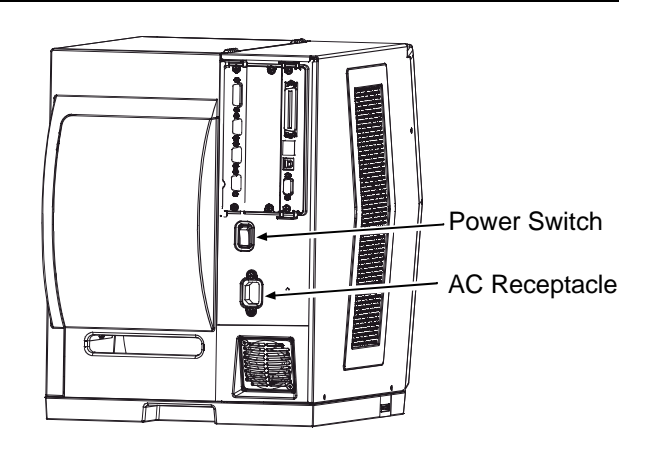

**B)** Press down on the **Catch**, then pull forward to remove the **Door**.

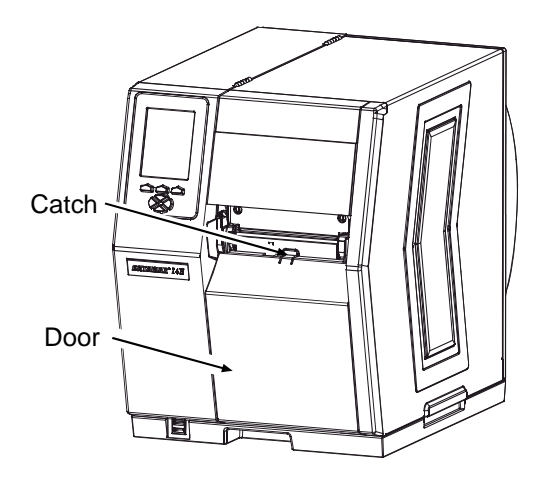

**C)** Raise the **Access Cover** and remove your media from the printer.

 D) Remove the Thumbscrew and Tear Plate.
 (Alternately, if equipped with an Arc Plate, Present Sensor, or Peel and Present option, remove that device.)

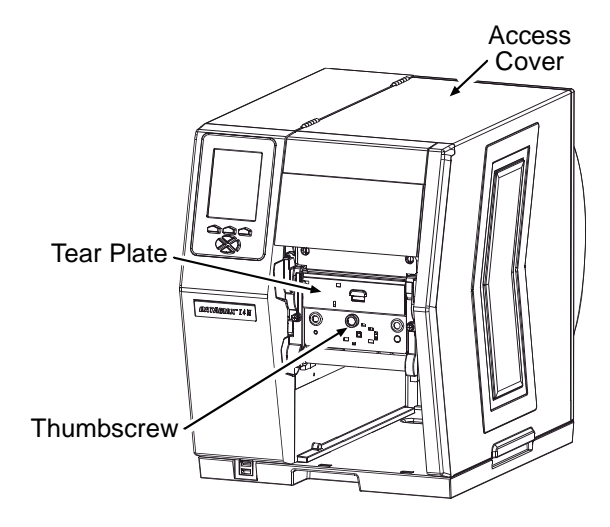

# Step 2: Installing the Cutter Assembly

Carefully press the **Cutter** into the **Front Plate Connector** and tighten the **Mounting Screw** to secure the **Cutter** to the printer.

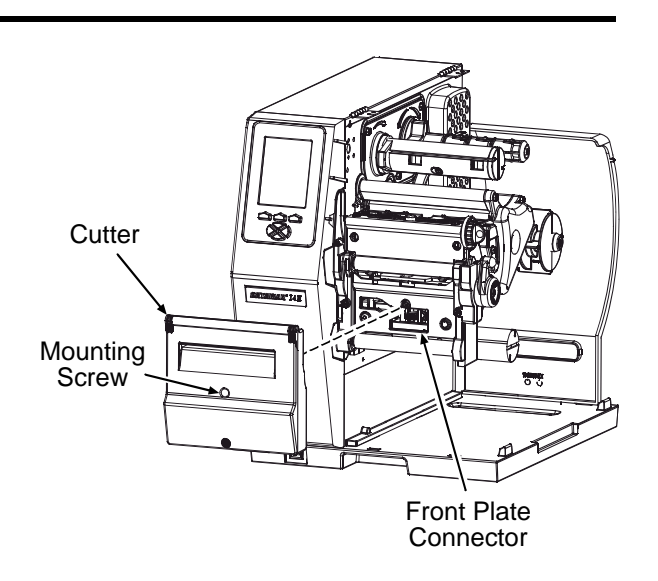

During operation, cut labels will be dispensed after printing. Begin using the option as follows:

- A) Load Media (see the Operator's Manual for details). Then, route the Media out the Cutter Opening.
- B) Plug the power cord into the AC Receptacle and turn 'On' the Power Switch.
- C) Ensure that READY is displayed on the Front
  Panel then press the FEED Key, and proceed according to your observations:
  - If a cut label is dispensed, this completes the installation; or,
  - If the label feeds forward without being cut, proceed to Step 4: "Configuring the Printer."

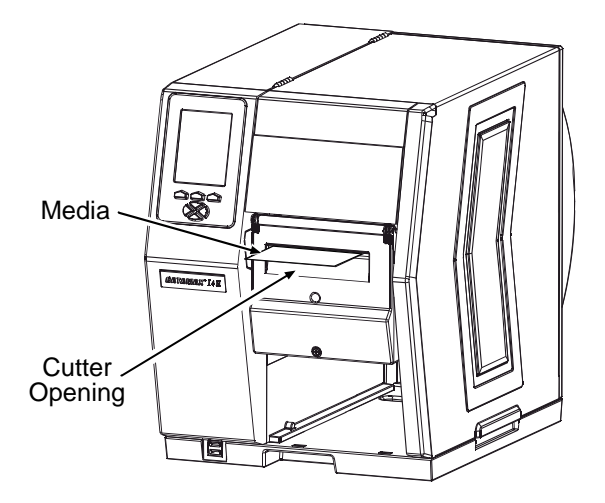

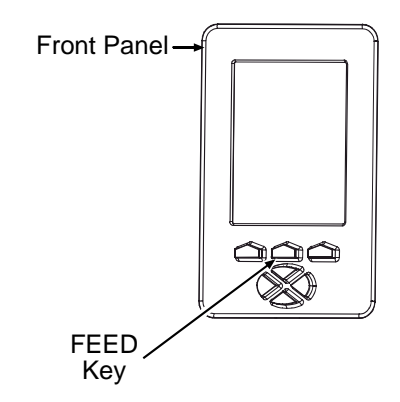

☑ Note: The operation of the Cutter can also be controlled by host software commands, so ensure that your labeling program is properly configured for use, and for cutting labels to the desired size. While the Cutter option is a plug and play device, this step may be necessary if the printer's default configuration has been changed. Follow the steps below to configure the printer:

*Mote:* In the following procedure, consult the Operator's Manual for detailed front panel instructions.

- A) Press the **MENU Button** on the printer's front panel.
- B) Using the DOWN Button, scroll to PRINTER OPTIONS then press the RIGHT Button.
- C) Using the DOWN Button, scroll to CUTTER then press the ENTER Key.
- D) Using the DOWN Button, scroll to AUTO then press the ENTER Key.
- E) Press the EXIT Key then, at the SAVE CHANGES? prompt, select YES.
- *F*) Turn the **Power Switch** 'Off' and 'On' to reset the printer and complete the configuration.

To ensure trouble free operation, the Cutter should be cleaned after printing each roll or box of labels. Additionally, if the cutting action becomes sluggish, immediate cleaning is recommended. Clean the Cutter as follows:

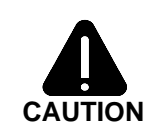

Cutter Blades are SHARP: Keep body parts away from the cutting surfaces. Never use metal objects on the cutting surfaces. Take proper precautions when using isopropyl alcohol, a flammable liquid.

 Turn 'Off' the Power Switch and unplug the power cord from the AC Receptacle. Raise the Access Cover and remove the media from the printer.

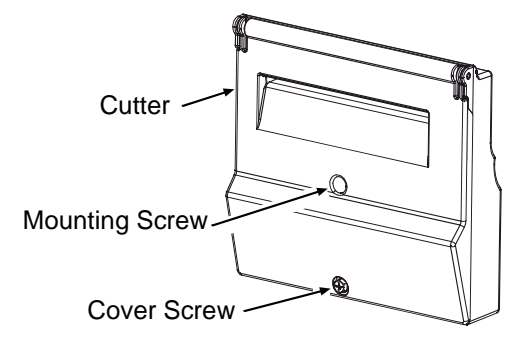

- Loosen the Mounting Screw, remove the Cutter from the printer, and then remove the Cover Screw from the Cutter.
- Open the Cover. Using compressed air, remove any debris inside the mechanism, and then using a Cotton Swab <u>dampened</u> with alcohol, wipe the Cutter Blade surfaces clean. Allow the blade to dry.

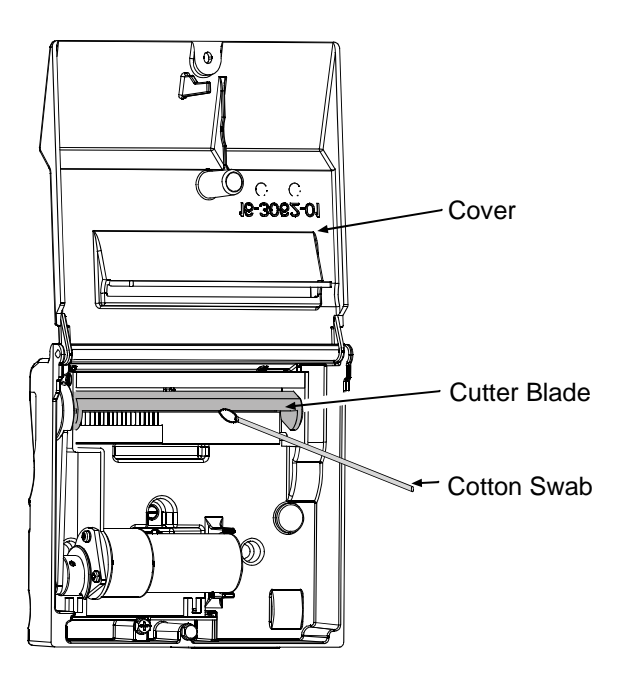

✓ Note: For cleaning heavy deposits from the blade, WD-40 or another non-damaging adhesive remover can be substituted – provided it is carefully and sparingly applied using a cotton swab. Never spray WD-40 directly onto the assembly; severe damage can result.

- 4. Close the Cover, then reinstall and tighten the Cover Screw.
- **5.** Carefully press the Cutter Assembly into the Front Plate Connector and, using the Mounting Screw, secure the assembly to the printer.
- 6. Reload media and close the Access Cover to complete the procedure.

# **Cutting Requirements**

Table 1, below, lists the media requirements for use with the cutter option. For a complete listing of media requirements, see the *Operator's Manual*.

| Description          | Mini                                  | mum         | Maximum |             |  |  |  |  |  |  |
|----------------------|---------------------------------------|-------------|---------|-------------|--|--|--|--|--|--|
| Description          | Inches                                | Millimeters | Inches  | Millimeters |  |  |  |  |  |  |
| Media Width          | 1.0                                   | 25          | 4.5     | 114         |  |  |  |  |  |  |
| Media Weight Maximum | 180 g/m <sup>2</sup> (see note below) |             |         |             |  |  |  |  |  |  |
|                      |                                       |             |         |             |  |  |  |  |  |  |

Table 1

The values in the following tables are only provided as a guide and should not be used as specifications since variances within the same basis weight can occur due to the characteristics of the stock. In addition, similar weight stocks can vary between manufacturers.

*D* Note: The cutter may able to cut heavier media than indicated, but it is recommended that cutting performance be verified by testing the cutter with the intended stock.

- Table 2 shows the approximate media thickness in mils (thousands of an inch) relative to the metric weight for that media.
- Table 3 shows the different basis weights for the differing media types, which are "equivalent" in weight when compared to the metric weight.

| Metric Weight to Thickness in Mils     |                         |                                     |                           |                                      | Metric Weight to Equivalent Weight in Lbs |                            |                                    |                                    |                                |
|----------------------------------------|-------------------------|-------------------------------------|---------------------------|--------------------------------------|-------------------------------------------|----------------------------|------------------------------------|------------------------------------|--------------------------------|
| Metric<br>Weight<br>(g/m <sup>2)</sup> | Copy<br>Paper<br>(mils) | Business<br>Card<br>Stock<br>(mils) | Ticket<br>Stock<br>(mils) | Label w/<br>Liner<br>Stock<br>(mils) | Linerless<br>label stock<br>(mils)        | Metric<br>Weight<br>(g/m²) | Basis<br>Weight<br>(Copy<br>Paper) | Basis<br>Weight<br>(Card<br>Stock) | Basis<br>Weight<br>(Tag stock) |
| 50                                     | 2.7                     | 2.8                                 | 2.1                       | 2.0                                  | 1.8                                       | 60.0                       | 16.0                               | 22.0                               | 37.0                           |
| 60                                     | 3.2                     | 3.4                                 | 2.5                       | 2.4                                  | 2.2                                       | 66.6                       | 18.0                               | 24.0                               | 41.0                           |
| 70                                     | 3.7                     | 3.9                                 | 2.9                       | 2.8                                  | 2.6                                       | 74.0                       | 20.0                               | 28.0                               | 45.0                           |
| 80                                     | 4.3                     | 4.5                                 | 3.3                       | 3.2                                  | 2.9                                       | 88.8                       | 24.0                               | 33.0                               | 55.0                           |
| 90                                     | 4.8                     | 5.0                                 | 3.7                       | 3.6                                  | 3.3                                       | 103.6                      | 28.0                               | 39.0                               | 64.0                           |
| 100                                    | 5.3                     | 5.6                                 | 4.2                       | 4.0                                  | 3.7                                       | 118.4                      | 31.0                               | 44.0                               | 73.0                           |
| 110                                    | 5.9                     | 6.2                                 | 4.6                       | 4.4                                  | 4.0                                       | 131.7                      | 35.0                               | 48.0                               | 82.0                           |
| 120                                    | 6.4                     | 6.7                                 | 5.0                       | 4.8                                  | 4.4.                                      | 135.5                      | 36.0                               | 50.0                               | 83.0                           |
| 130                                    | 6.9                     | 7.3                                 | 5.4                       | 5.2                                  | 4.8                                       | 148.0                      | 39.0                               | 54.0                               | 91.0                           |
| 140                                    | 7.5                     | 7.9                                 | 5.8                       | 5.7                                  | 5.1                                       | 150.5                      | 40.0                               | 56.0                               | 93.0                           |
| 150                                    | 8.0                     | 8.4                                 | 6.2                       | 6.1                                  | 5.5                                       | 161.8                      | 43.0                               | 60.0                               | 100.0                          |
| 160                                    | 8.5                     | 9.0                                 | 6.6                       | 6.5                                  | 5.9                                       | 165.6                      | 44.0                               | 61.0                               | 102.0                          |
| 170                                    | 9.1                     | 9.5                                 | 7.1                       | 6.9                                  | 6.2                                       | 175.8                      | 47.0                               | 65.0                               | 108.0                          |
| 180                                    | 9.6                     | 10.1                                | 7.5                       | 7.3                                  | 6.6                                       | 199.4                      | 53.0                               | 74.0                               | 122.0                          |

Table 2

Table 3